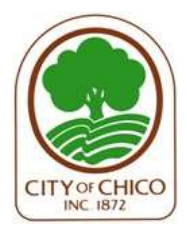

## COMMUNITY DEVELOPMENT DEPARTMENT BUILDING DIVISION

411 Main Street, 2<sup>nd</sup> Floor | P.O. Box 3420, Chico, CA 95927 (530) 879-6700 | <u>www.chicoca.gov</u>

# **Searching Permit Records**

For assistance with permit records prior to 2012, contact the Building Division at (530) 879-6700.

Permit records from 2012 to Present can be found in <u>eTRAKiT</u>.

## Navigate to eTRAKiT:

### https://chic-trk.aspgov.com/eTRAKiT/

• On the Home screen, scroll down to the Permits box (shown below), and select "Search Permit."

| 🔰 Permits                               |               |
|-----------------------------------------|---------------|
| ► Apply / New Permit (<br>► View on Map | Search Permit |
|                                         |               |

## Login to eTRAKiT:

When you select "Search Permit" you will navigate to the Login page.

- There are two login options:
  - **Public Login** for the general public and homeowners.
  - o Contractor Login
- If you have already registered for an account with eTRAKiT, Login.
- If you don't have an eTRAKiT account, select the "Register here" link.

## Permit Search:

Once you Login, you will be directed to the Permit Search page.

| Permit Search    |                 |                 |
|------------------|-----------------|-----------------|
| Search By:       | Permit Number 🗸 | Click here for  |
| Search Operator: | Begins With 🗸   | search examples |
| Search Value:    | B24             |                 |
| SEARCH           |                 |                 |

- Permits can be **Searched By**:
  - o <u>Permit Number</u>
    - Search Value Example: B24-00000
      - B24 = Building Permit for 2024
      - 00000 = Permit Number for that Year
  - o Application (date)
    - Search Value Example: MM/DD/YYYY
  - o <u>Issued</u> (date)
    - Search Value Example: MM/DD/YYYY
  - <u>Site Address</u>
    - Note: The street suffix is typically abbreviated to ST, AVE, WAY, CIR, LN
    - Use the Search Operator to broaden your search parameters.

#### • Search Operator:

- Use the search operator to broaden your search parameters:
  - Begins with
  - Contains
  - Equals
  - At Least
  - At Most

#### **Example of Search Results:**

| Permits        |             |            | PRINT               | EXPORT TO EXCEL |
|----------------|-------------|------------|---------------------|-----------------|
|                |             |            |                     |                 |
|                |             |            |                     |                 |
| Search Results |             |            |                     |                 |
|                |             |            |                     |                 |
| Permit Number  | Application | Issued     | Site Address        |                 |
| B24-00001      | 01/02/2024  | 01/02/2024 | 450 BROADWAY ST     |                 |
| B24-00002      | 01/02/2024  | 01/19/2024 | 2754 NATIVE OAK DR  |                 |
| B24-00003      | 01/02/2024  | 02/07/2024 | 4827 CHICO RIVER RD |                 |
| B24-00004      | 01/02/2024  |            | 2044 FOREST AVE     |                 |
| B24-00005      | 01/02/2024  |            | 710 PARKWOOD DR     |                 |
| B24-00006      | 01/02/2024  |            | 710 PARKWOOD DR     |                 |
| B24-00007      | 01/03/2024  | 01/03/2024 | 5 LATANIA LN        |                 |
| B24-00008      | 01/03/2024  | 01/03/2024 | 1201 HAZEL ST       |                 |
| B24-00009      | 01/03/2024  | 01/03/2024 | 19 NATOMA CT        |                 |
| B24-00010      | 01/03/2024  | 01/03/2024 | 14 LA LEITA CT      |                 |

#### **Print the list of search results** by selecting the PRINT icon that is a blue button:

| Permits | EXPORT TO EXCEL |
|---------|-----------------|
|         |                 |

## View Permit Details:

Select the permit that you would like to view.

#### PRINT EXPORT TO EXCEL \_Permit #B24-00002 \_ 🖉 Attachment 🖨 Permit 🖨 Inspections Permit Info Site Info Fees \$0.00 Inspections(0) Conditions (0) Reviews(5) Type: UTILITY U OCCUPANCIES Subtype: U OCCUPANCY DETACHED PATIO COVER 329 Short Description: DETACHED SHADE STRUCTURE 961 SF & PLAYGROUND EQUIP Status: ISSUED Applied Date: 1/2/2024 Approved Date: 1/19/2024 Issued Date: 1/19/2024 Finaled Date: Expiration Date: 7/17/2024 nked Activitie Parent Project AR20-00010 SITE DESIGN AND ARCHITECTURAL REVIEW APPROVED Parent Permit B21-00912 RESIDENTIAL ISSUED

- Select the Tabs for details on the Permit:
  - Permit Info
  - Site Info
  - o Fees
  - Inspections
  - Conditions
  - Reviews
- Some permits may have Linked Activities to a Parent Project and/or Parent Permit.

When you select a permit to view, you can **view attachments and print an individual permit and inspection details** by selecting the print icon in the white section under the permit number:

| Permit #B24-00002                   | PRINT | EXPORT TO EXCEL |
|-------------------------------------|-------|-----------------|
|                                     |       |                 |
| 🥙 Attachment 🖶 Permit 🚔 Inspections | -     |                 |

**NOTE:** Prior to September 2019, inspections were recorded on paper permits rather than electronically. If the Inspection tab is blank on these older permits, contact the Building Division at (530) 879-6700 to obtain the inspection record.

| Permits     Apply / New Permit     Search Permit     View on Map | Apply     View on Map                                             | Search Contractors   |
|------------------------------------------------------------------|-------------------------------------------------------------------|----------------------|
| Properties     Search    View on Map                             | ✓ Inspections <ul> <li>Schedule</li> <li>View Full Map</li> </ul> | Violations<br>Search |
| Contact Contact Us                                               | ► Locate My Address ► Agency Map                                  |                      |

## Other Search Options:

City of Chico, Community Development Department, Building Division 411 Main Street, 2nd Floor | P.O. Box 3420, Chico, CA 95927

Page 3 of 3 *Revised 03/13/24*